# DEPARTMENT OF HEALTH

#### **Creating Your Account**

Minnesota Nurse Aide Registry Tutorial

https://nar.web.health.state.mn.us/

#### Registration

#### MINNESOTA NURSE AIDE REGISTRY

| SI       | gn in to you |                  |  |
|----------|--------------|------------------|--|
| Email    |              |                  |  |
|          |              |                  |  |
| Password |              |                  |  |
|          |              |                  |  |
|          |              | Forgot Password? |  |
|          | Sign I       | n                |  |
|          |              |                  |  |
|          | New user?    | Register         |  |
|          |              |                  |  |

- Welcome to the Minnesota Nurse Aide Registry.
- Active nurse aides must register to create an account to access their information and perform tasks, such as submitting their renewals.
- <u>Recent test candidates must wait to create</u> <u>an account</u> until they've been notified through email or text by MDH they've been added to the registry.
- To begin, click the blue **Register** at the bottom of the login screen.

## Registration (cont.)

#### MINNESOTA NURSE AIDE REGISTRY

|                  | U |  |
|------------------|---|--|
| First name       |   |  |
|                  |   |  |
| Last name        |   |  |
| Email            |   |  |
| Password         |   |  |
| Confirm password |   |  |
|                  |   |  |

#### • Enter your first name and last name.

- For nursing home facility, the Authorized Agent should register using facility's email (not a personal email).
- Enter email to be used for login into the registry.
- Enter and confirm your password.
- Click the blue **Register** button.

# Select the Type of Registration

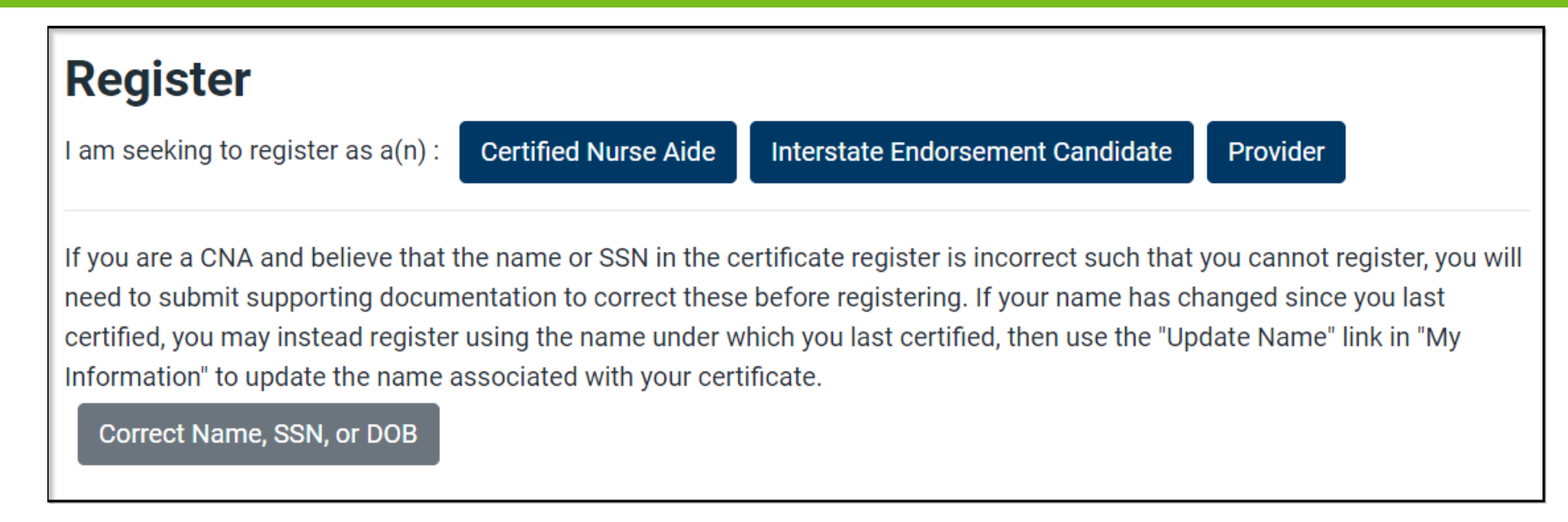

- Select the appropriate category
- Certified Nurse Aide are active individuals and/or those who have just tested
- Interstate Endorsement Candidates are nurse aides endorsing from another state
- Providers are nursing home and certified boarding care home facilities

#### Create Your Account

|                                                               |                  | Trequentity Askeu Question |                    |  |  |  |  |
|---------------------------------------------------------------|------------------|----------------------------|--------------------|--|--|--|--|
| Register Account                                              |                  |                            |                    |  |  |  |  |
| Please enter the following personal and contac                | ct information.  |                            |                    |  |  |  |  |
| Personal Information                                          |                  |                            |                    |  |  |  |  |
| First Name REQUIRED                                           | Middle Name      |                            | Last Name REQUIRED |  |  |  |  |
|                                                               |                  |                            |                    |  |  |  |  |
| Date of Birth REQUIRED                                        |                  | Social Security Numbe      | er required        |  |  |  |  |
| mm/dd/yyyy                                                    |                  |                            |                    |  |  |  |  |
| Format: MM/DD/YYYY                                            |                  |                            |                    |  |  |  |  |
| Contact Information                                           |                  |                            |                    |  |  |  |  |
| Cell Phone Number REQUIRED                                    |                  | Email REQUIRED             |                    |  |  |  |  |
|                                                               |                  |                            |                    |  |  |  |  |
| Texting Preferences REQUIRED                                  |                  |                            |                    |  |  |  |  |
|                                                               |                  |                            | \$                 |  |  |  |  |
| Addross                                                       |                  |                            |                    |  |  |  |  |
| Street Address REQUIRED                                       |                  |                            |                    |  |  |  |  |
|                                                               |                  |                            |                    |  |  |  |  |
| Please include apartment number or PO Box number if relevant. |                  |                            |                    |  |  |  |  |
| City REQUIRED                                                 | State REQUIRED   |                            | ZIP REQUIRED       |  |  |  |  |
|                                                               | Please select an | option 🗢                   |                    |  |  |  |  |
|                                                               |                  |                            |                    |  |  |  |  |

- Enter Personal Information: first name, last name, date of birth, and social security number. Please note, names are case sensitive.
  - These four fields must match exactly with the data MDH has for you. If you receive an error message, one or more of the fields do not match. Contact NAR at <u>HEALTH.FPC-</u> <u>NAR@state.mn.us</u> for assistance.
- Enter Contact Information: enter cell phone number and an email address you monitor frequently. MDH will communicate to you regarding updates and notices sent to you to log into the registry to view your message from the credentialers.
- Select your Texting Preferences.
- Enter your mailing Address.
- Click the blue **Register** button in the bottom left.

#### Successful Registration

| DEPARTMENT<br>OF HEALTH      | Dashboard | Success                     |                    | ×    | s Print Cer | tificate | My Information | - Log out |
|------------------------------|-----------|-----------------------------|--------------------|------|-------------|----------|----------------|-----------|
|                              |           | You have registe            | ered your account. |      |             |          |                |           |
| 's Dashboa                   | rd        |                             |                    |      |             |          |                |           |
| Your Certificate Informa     | tion      |                             |                    |      |             |          |                |           |
| Name:                        |           | Certificate Sta<br>Inactive | itus:              |      |             |          |                |           |
| Certificate Number:          |           | Issue Date:                 |                    |      | Expiratio   | n Date:  |                |           |
|                              |           | 04/14/2001                  |                    |      | 07/15/20    | )23      |                |           |
| Renewal Status:              |           | Processing Ti               | meline:            |      |             |          |                |           |
| Approved                     |           | N/A                         |                    |      |             |          |                |           |
| View Employment History      |           | View Testing                | J History          |      | Further     | Registry | y Information  |           |
| Print Certificate            |           | Renewal App                 | olication          |      |             |          |                |           |
| Your Applications            |           |                             |                    |      |             |          |                |           |
| Application Type             | Submitte  | ed Date                     | Approved Date      | Stat | us 🌲        | Unrea    | d Messages 🛛 🌲 | Actions   |
| Certified Nurse Aide-Renewal | 11/03/19  | 997 12:00AM                 | 04/14/2001         | App  | roved       |          |                | View      |

Success! You have now created your Minnesota Nurse Aide Registry Account and your dashboard will appear.

# Navigating Your Dashboard

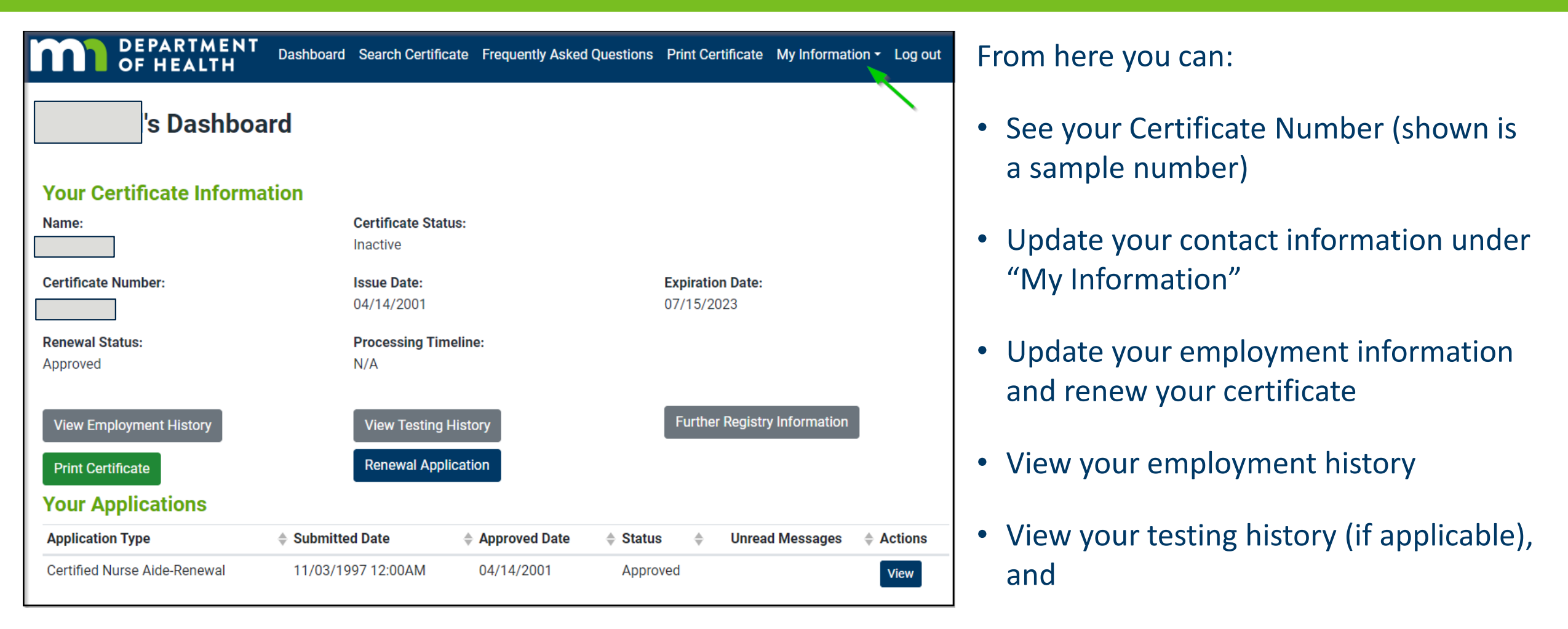

• Print your certificate.

#### If You Need Assistance

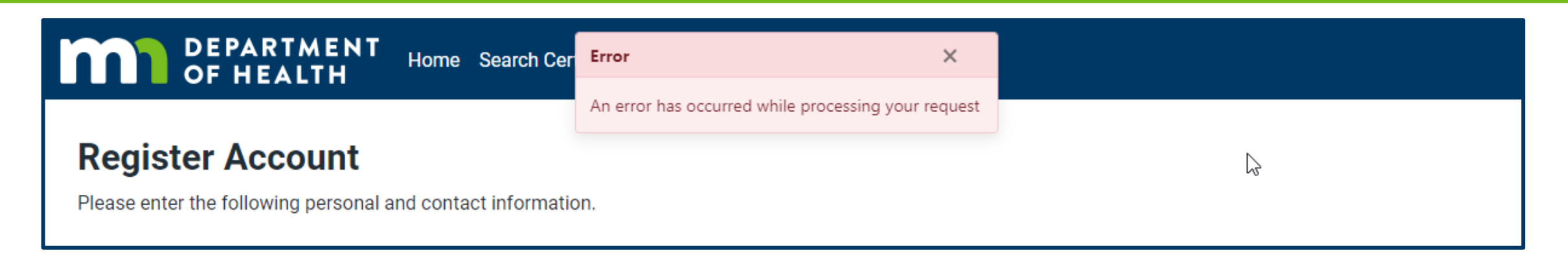

- If the information you entered does not match your certificate, please call the Nurse Aide Registry for assistance at 651-201-4200 or email at <u>health.fpc-nar@state.mn.us</u>.
- It is possible the registry has a different name, date of birth, and/or social security number than what you entered.
- If this is the case, the NAR staff will advise you on how to make the correction.

## Logging Back to the System

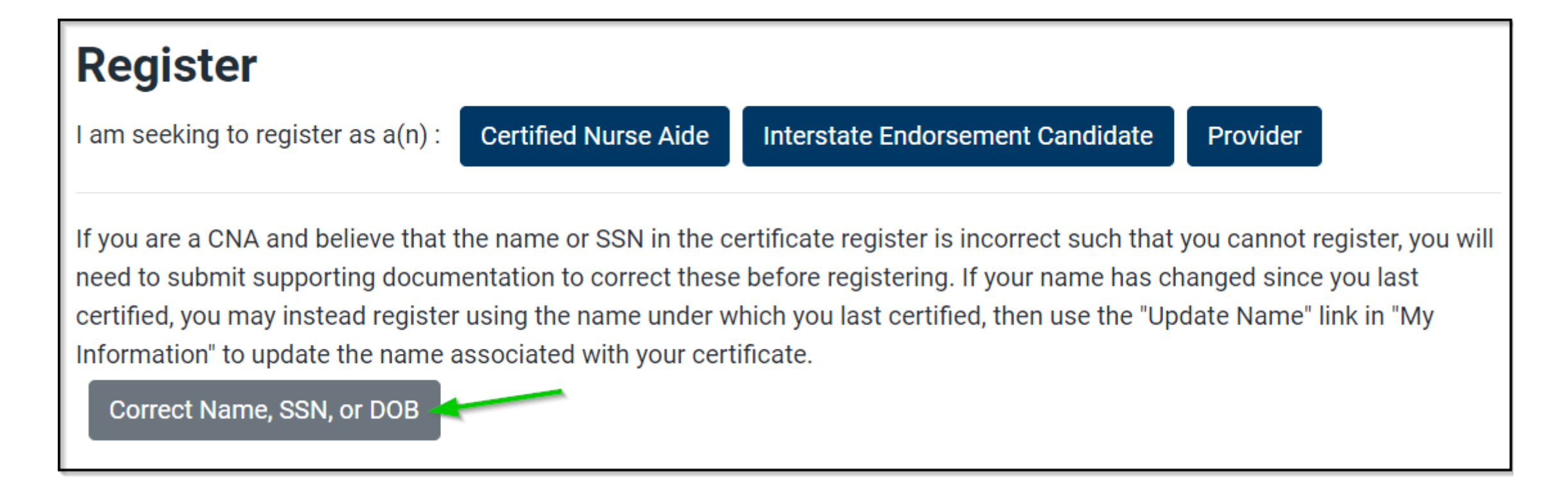

• Once you receive instructions on how to make the correction, log back into the system and click on the "Correct Name, SSN, or DOB" button.

## Select Type of Correction

| DEPARTMENT<br>OF HEALTH     | Dashboard | Search Certificate | Frequently Asked Questions | Correct Name, SSN, or DOB | Log out |
|-----------------------------|-----------|--------------------|----------------------------|---------------------------|---------|
| Correct Name, SSN           | , or DO   | B                  |                            |                           |         |
| Type of Correction REQUIRED |           |                    |                            |                           |         |
| Please select an option     |           |                    |                            |                           |         |
| – Please select an option – |           |                    |                            |                           |         |
| Name                        |           |                    |                            |                           |         |
| SSN                         |           |                    |                            |                           |         |
| DOB                         |           |                    |                            |                           |         |
| Name and SSN                |           |                    |                            |                           |         |
| Name and DOB                |           |                    |                            |                           |         |
| SSN and DOB                 |           |                    |                            |                           |         |
| Name, SSN, and DOB          |           |                    |                            |                           |         |

#### • Select the type of correction

#### Submit Correction for Review

| Correct Name                   | e, SSN, or DOB                    |                                |                                 |                    |            |
|--------------------------------|-----------------------------------|--------------------------------|---------------------------------|--------------------|------------|
| Type of Correction             |                                   |                                |                                 |                    |            |
| Name and SSN                   |                                   |                                |                                 |                    | <b>√</b> ≑ |
| First Name REQUIRED            |                                   | Middle Name                    |                                 | Last Name REQUIRED |            |
|                                |                                   |                                |                                 |                    |            |
| Date of Birth                  |                                   | Social Security Number         | REQUIRED                        |                    |            |
| mm/dd/yyyy                     |                                   |                                |                                 |                    |            |
| Format: MM/DD/YYYY             |                                   |                                |                                 |                    |            |
| Cell Phone Number              |                                   |                                | Email                           |                    |            |
|                                |                                   |                                |                                 |                    |            |
| Certificate Number REG         | QUIRED                            |                                |                                 |                    |            |
|                                |                                   |                                |                                 |                    |            |
|                                |                                   |                                |                                 |                    |            |
| document:                      | Attach Document(s)                | Current attached file: No fil  | e attached                      |                    |            |
| Name verification<br>document: | Attach Document(s)                | Current attached file: No file | e attached                      |                    |            |
| MDH will review the infor      | mation provided to process your r | equested correction. Please re | view carefully before submittin | ıg.                |            |
| Update                         |                                   |                                |                                 |                    |            |

- Enter the correct information
- Upload the supporting documents
- Click on Update
- Your request will be reviewed by one of MDH's Credentialer
- Once approved, you will be able to log back in and claim your record to see your Dashboard

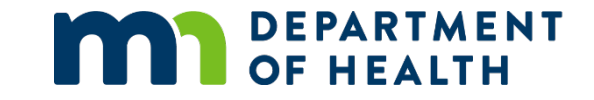

# Thank You!

#### **Nurse Aide Registry Credentialing Team**

Health.FPC-NAR@state.mn.us

651-201-4200, Monday to Friday: 8 AM to 4 PM